## Beschleunigungsmesser

Wähle eine oder mehrere Darstellungsmöglichkeiten.

//User Interface Sachen in grau stehen noch nicht fest.

|  | Graph |
|--|-------|
|--|-------|

Tabelle

Wähle eine Achse aus für welche die Beschleunigung gemessen werden soll.

| Erklärung einblenden | Erklärung ausblenden |     |      |                                                |         |
|----------------------|----------------------|-----|------|------------------------------------------------|---------|
| X-Achse              | y-Achse              | z-A | chse | //nur eine<br>CheckBox kann<br>angeklickt werd | ı<br>en |
| Start                | Stop                 |     |      | Reset                                          |         |

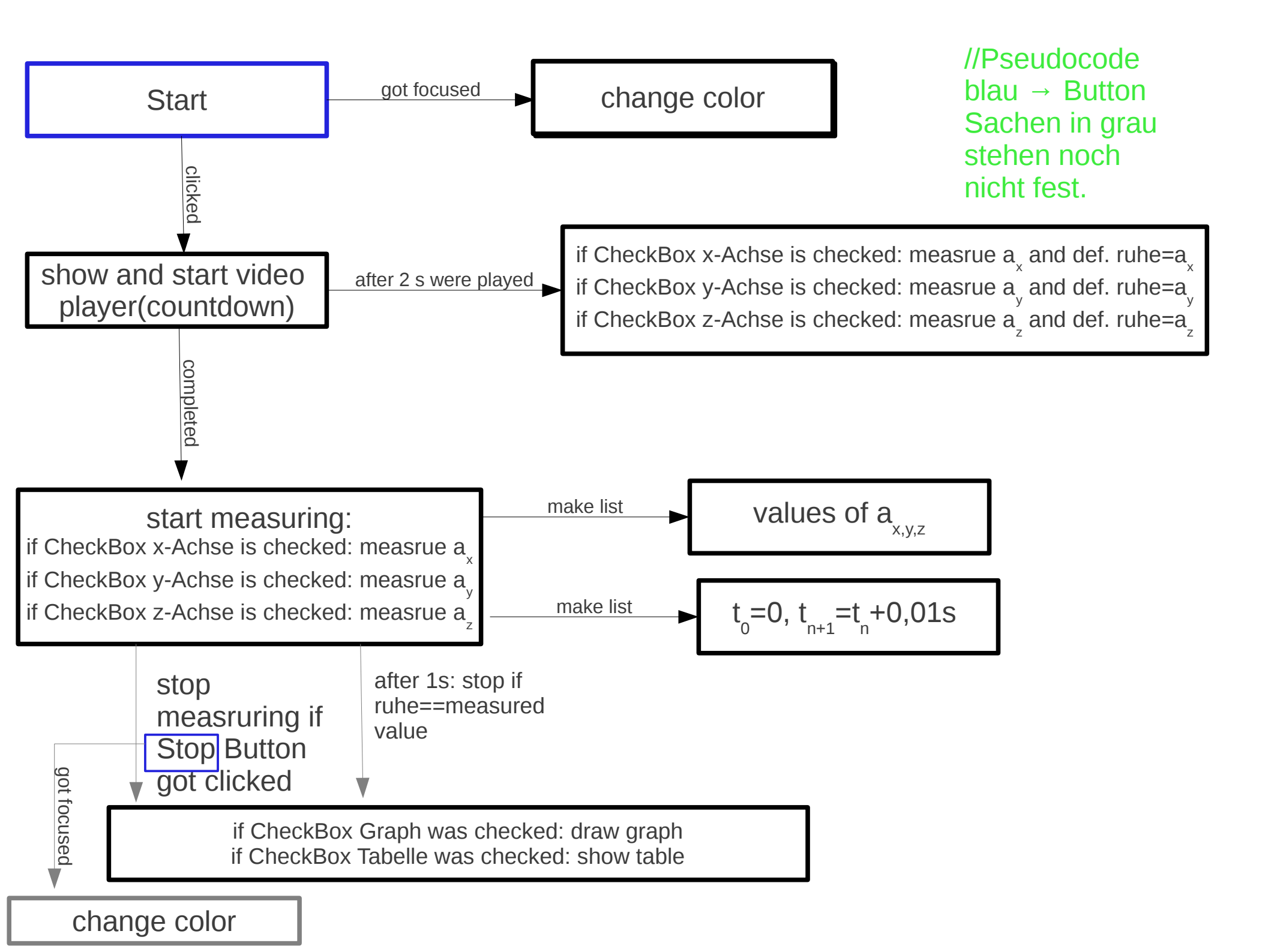

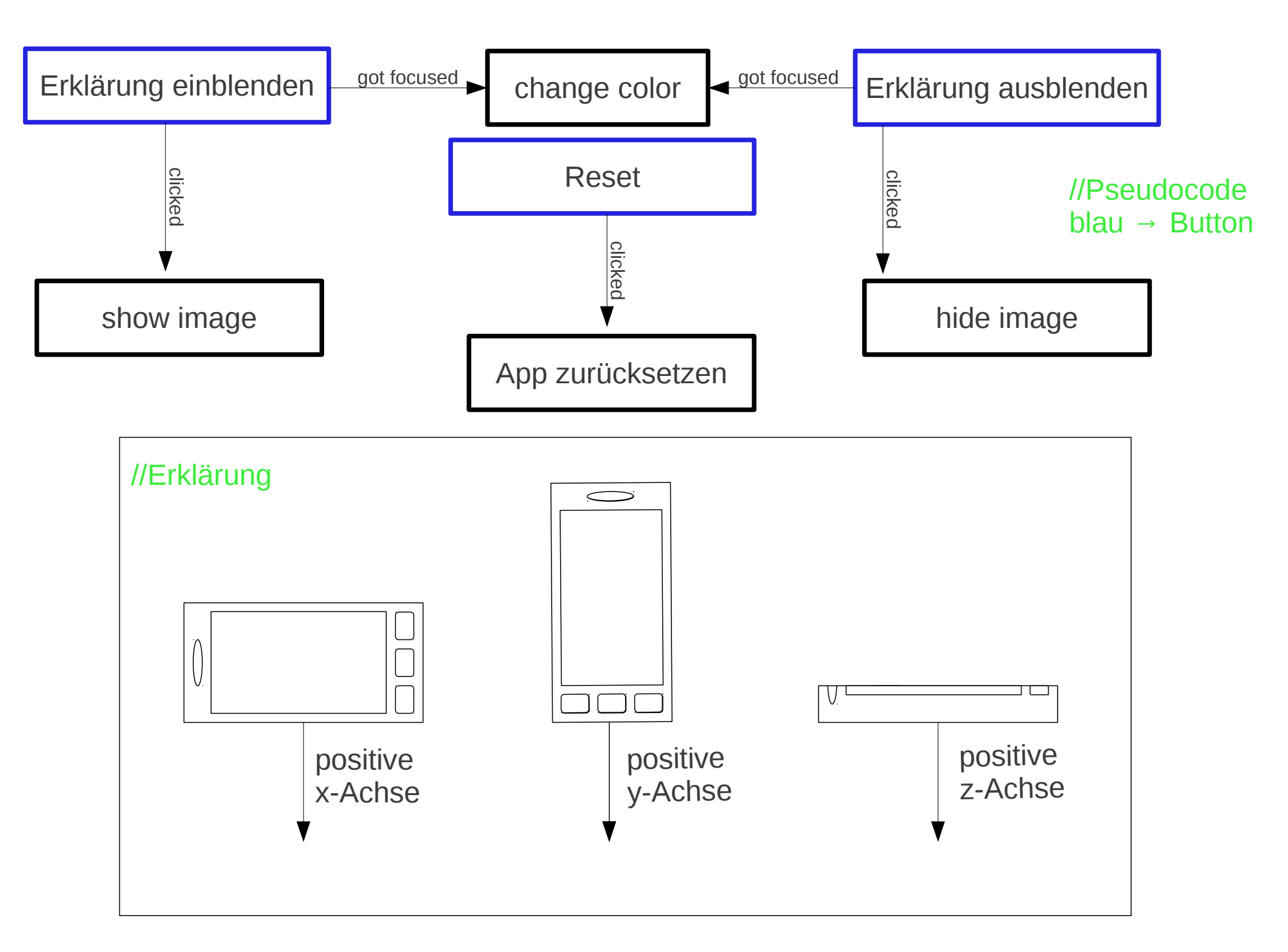